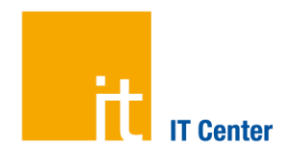

# Herzlich Willkommen zur neuen TK-Anlage

Gerne nehmen wir Ihre Rückmeldungen und Anmerkungen entgegen.

## **Ihr neues Telefon - Erste Schritte**

THA

## 1. Registrierung und PIN

Falls noch nicht geschehen, registrieren Sie sich bitte im TK-Portal und legen dort Ihre persönliche PIN fest. https://tk-portal.itc.rwth-aachen.de

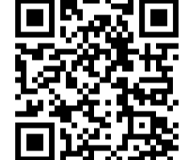

### 2. Anmeldung am Einzelplatz-Telefon

- Drücken Sie die Taste neben der Bezeichnung Anmeldung / Login und geben Sie mithilfe der Nummern-Tasten Ihre RWTH-Kennung ein. Beispiel: ab123456
- Wählen Sie anschließend durch Druck auf den unteren Bereich des Navigationsrades das nächste Feld aus und geben Ihre PIN ein.
- Bestätigen Sie Ihre Eingabe mit der Taste Senden im unteren Bereich des Telefon-Displays.

Nach erfolgreicher Anmeldung erscheinen Ihr Name sowie Ihre Rufnummer oben links im Telefon-Display.

Das Telefon ist nun für Sie personalisiert.

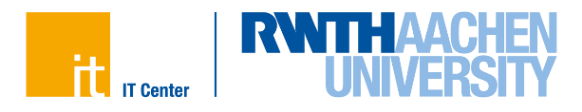

## Die Netzerneuerung der RWTH Aachen

### **Team-Telefone**

Team-Telefone sind bereits mit einer festen Team-Rufnummer vorkonfiguriert. Eine persönliche Anmeldung ist nicht vorgesehen.

#### Videotelefonie

Um die Videofunktion des Telefons nutzen zu können, öffnen Sie den mechanischen Kameraverschluss durch Drehen des silbernen Rings an der Kamera oberhalb des Telefon-Displays. Wenn Sie keine Videoübertragung wünschen, schließen Sie bitte den Kameraverschluss. In diesem Fall wird kein Videobild von Ihnen übertragen.

#### **Anleitungen und Dokumentation**

Ausführliche Informationen zu den Funktionen Ihres neuen Telefons finden Sie im Internet unter http://www.rwth-aachen.de/telefone

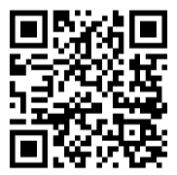

### Kontakt und Informationen

Wir sind für Sie da

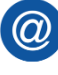

servicedesk@itc.rwth-aachen.de

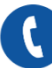

+49 241 80 24680

# Notrufe

Alle Telefone können auch ohne Anmeldung für Notrufe genutzt werden

Polizei 110 • Feuerwehr 112 • Hochschulwache 113